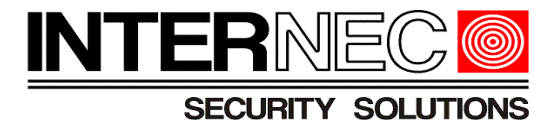

# Konfiguracja alarmów dźwiękowych w kamerach serii i6

v.1.0.0

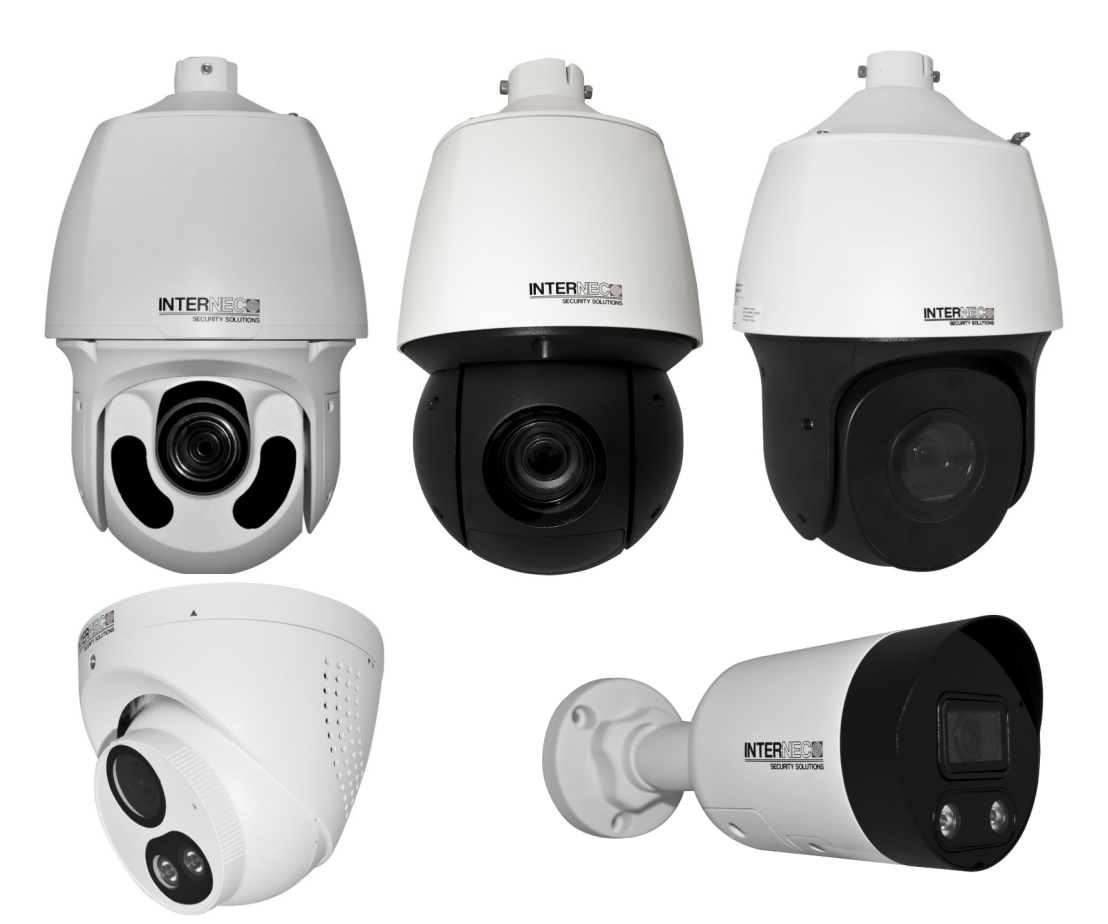

### Niniejsza instrukcja dotyczy wersji firmware od:

| Model            | Wersja firmware                      |
|------------------|--------------------------------------|
| i6-C55542D-IRLMS | GIPC-B6202.10.7.C02602.NB.230321     |
| i6-C83542D-IRLMS |                                      |
| i6-C83582D-IRLMS | GIPC-B6203.6.12.C02662.L01.NB.221118 |
| i6-P2520EP-IR    | CIPC-B2302.6.7.C02615.NB.220810      |
| i6-P2540CP-IR    | QIPC-B2202.6.31.C02638.NB.230207     |
| i6-P3340CH-IR    |                                      |

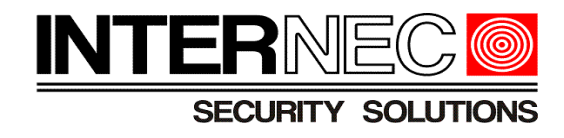

### UWAGA!!!

Treść tego dokumentu może ulec zmianie bez wcześniejszego powiadomienia.

Dołożono wszelkich starań, aby zweryfikować integralność i poprawność treści tego dokumentu, ale żadne stwierdzenie, informacja lub zalecenie zawarte w tym podręczniku nie stanowi formalnej gwarancji jakiegokolwiek rodzaju, wyraźnej lub dorozumianej.

Wygląd produktu przedstawiony w niniejszej instrukcji ma charakter wyłącznie poglądowy i może różnić się od rzeczywistego wyglądu posiadanego urządzenia.

Ilustracje w tej instrukcji służą wyłącznie do celów informacyjnych i mogą się różnić w zależności od wersji lub modelu.

Niniejsza instrukcja jest przewodnikiem dla wielu modeli produktów i dlatego nie jest przeznaczona dla żadnego konkretnego produktu.

Z powodu niepewności, takich jak środowisko fizyczne, mogą istnieć rozbieżności między rzeczywistymi wartościami a wartościami odniesienia podanymi w niniejszej instrukcji. Ostateczne prawo do interpretacji przysługuje naszej firmie.

Korzystanie z tego dokumentu i wynikające z niego rezultaty odbywa się wyłącznie na własną odpowiedzialność użytkownika.

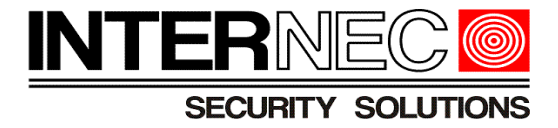

# Spis treści

| 1. Informacje ogólne                              | 4  |
|---------------------------------------------------|----|
| 2. Rodzaje wejść/wyjść audio w kamerach           | 9  |
| 3. Regulacja głośności komunikatów                |    |
| 4. Zmiana języka komunikatów głosowych na polski  | 13 |
| 5. Generowanie pliku audio w formacie mp3         | 14 |
| 6. Wgrywanie własnych komunikatów głosowych       |    |
| 7. Konfiguracja alarmu dźwiękowego w metodach VCA |    |
|                                                   |    |

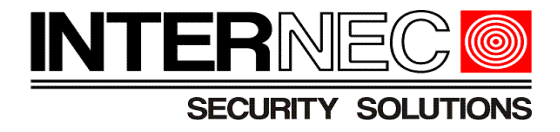

### 1. Informacje ogólne

Funkcja **Alarm dźwiękowy** służy do nadawania przez głośnik komunikatów głosowych w momencie pojawienia się alarmu np. Detekcja przekroczenia linii przez człowieka.

| Ustawianie zasad         | Wyzwalane akcje | Plan                |  |                            |
|--------------------------|-----------------|---------------------|--|----------------------------|
| Konwencjonalne           |                 | Wyjście alarmowe    |  | Pamięć                     |
| 🗌 Wyślij e-mail          |                 | 🗹 Alarm dźwiękowy 🔹 |  | 🗌 Magazyn zdecent. nagrań  |
| Przekaż zdjęcie (orygina | d)              | 🗌 Alarm świetlny  🗔 |  | 🗌 Magazyn zdecent. zdjęć   |
|                          |                 |                     |  | 🗌 Magazyn FTP nagrań wideo |
|                          |                 |                     |  |                            |
|                          |                 |                     |  |                            |
|                          |                 |                     |  |                            |
|                          |                 |                     |  |                            |
|                          |                 |                     |  |                            |
|                          |                 |                     |  |                            |
|                          |                 |                     |  |                            |
|                          |                 |                     |  |                            |
|                          |                 |                     |  |                            |
|                          |                 |                     |  |                            |

Zapisz

Komunikaty głosowe mogą pełnić rolę:

- odstraszającą np. " Uwaga teren prywatny! Ochrona została już powiadomiona o zdarzeniu!"

- informacyjną np. Pamiętaj: jesteś w obszarze monitorowanym

- Ostrzegawczą np. Niebezpieczeństwo! Głęboka woda

Niebezpieczeństwo. Nie wspinaj się

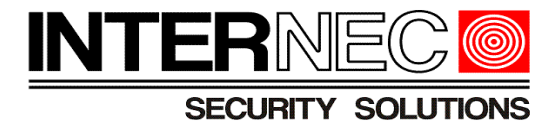

# Kamery oferują **12 domyślnych** komunikatów głosowych w dwóch wersjach językowych:

## a) Polskim

| INTERNEC SCOUTONS Podgląd 1              | na żywo 📰 Odtwarzanie 🝙 Zdjęcie   | Audio Plik audio                                                      |                                                                                      |                                    |
|------------------------------------------|-----------------------------------|-----------------------------------------------------------------------|--------------------------------------------------------------------------------------|------------------------------------|
| Zwykle<br>Sieć<br>Wideo i audio<br>Obraz | Język<br>Język Polski V<br>Zapisz | Głośność alarmu<br>Plik audio alarmu<br>Uwaga: pliki PCM lub MP<br>Nr | 100   3 o rozmiarze nie większym niż 200 KB.   Audio                                 | Przeglądaj) (Importuj)<br>Operacja |
| Inteligentne                             |                                   | 2                                                                     | Jesteš w ooszarze alarmowym. wyjaz:<br>Jesteś w strefie zagrożenia. Nie zbliżaj siel | u(s)                               |
| Zdarzenia                                |                                   | 3                                                                     | Pamiętaj: jesteś w obszarze monitorowanym!                                           | 49<br>49                           |
| Magazyn                                  |                                   | 4                                                                     | Zakaz parkowania. Odjedź!                                                            | u())                               |
| Zabezpieczenia                           |                                   | 5                                                                     | Ważne miejsce. Wyjdź!                                                                | <b>u(</b> ))                       |
| System                                   |                                   | 6                                                                     | Teren prywatny. Zakaz wstępu!                                                        | <b>u(</b> )                        |
|                                          | 1                                 | 7                                                                     | Niebezpieczeństwo! Głęboka woda!                                                     | <b>u(</b> 1)                       |
| Język                                    |                                   | 8                                                                     | Niebezpieczeństwo. Nie wspinaj się!                                                  | <b>u(</b> ))                       |
| Godzina                                  |                                   | 9                                                                     | Witamy!                                                                              | <b>u(</b> ))                       |
| Serwer                                   |                                   | 10                                                                    | Ostrzeżenie!                                                                         | <b>u(</b> ))                       |
| Informacje o urządzeniu                  |                                   | 11                                                                    | Obszar jest zatłoczony! Proszę odejść!                                               | <b>u(</b> ))                       |
| Konserwacja                              |                                   | 12                                                                    | Stop! Nikt więcej nie może wejść!                                                    | u())                               |
| Dziennik                                 |                                   |                                                                       |                                                                                      |                                    |
|                                          |                                   |                                                                       |                                                                                      |                                    |

# b) Angielskim

| INTERNEC DE Podgląd I           | na żywo 📰 Odtwarzanie 🖃 Zdjęcie | Audio Plik audio                                                |                                                 |                        |
|---------------------------------|---------------------------------|-----------------------------------------------------------------|-------------------------------------------------|------------------------|
| Zwykle<br>Sieć<br>Wideo i audio | Język<br>Język English ✓        | Głośność alarmu<br>Plik audio alarmu<br>Uwaga: pliki PCM lub MP | 100<br>o rozmiarze nie większym niż 200 KB.     | Przeglądaj) (Importuj) |
| Obraz                           | Zapisz                          | Nr                                                              | Audio                                           | Operacja               |
| Inteligentne                    |                                 | 2                                                               | You are in the danzer zone! Do not approach!    | ()<br>(1)              |
| Zdarzenia                       |                                 | 3                                                               | Please be aware! You are in the monitored area! | u())                   |
| Magazyn                         |                                 | 4                                                               | No parking! Please leave!                       | <b>u(</b> ))           |
| Zabezpieczenia                  |                                 | 5                                                               | Important place! Please leave!                  | u(1)                   |
| System                          |                                 | 6                                                               | Private area! Do not enter!                     | <b>u(</b> ))           |
|                                 | 1                               | 7                                                               | Danger! Deep water!                             | <b>u(</b> ))           |
| ▶ Język                         | 1                               | 8                                                               | Danger! Do not climb!                           | <b>(</b> ))            |
| Godzina                         |                                 | 9                                                               | Welcome!                                        | u(1)                   |
| Serwer                          |                                 | 10                                                              | Warning!                                        | <b>u(</b> ))           |
| Informacje o urządzeniu         |                                 | 11                                                              | The area is crowded! Please leave!              | <b>u(</b> ))           |
| Konserwacja                     |                                 | 12                                                              | Please stop! No more people allowed!            | <b>u(</b> ))           |
| Dziennik                        |                                 |                                                                 |                                                 |                        |
|                                 |                                 |                                                                 |                                                 |                        |

Uwaga!!! Komunikatów domyślnych nie można usunąć.

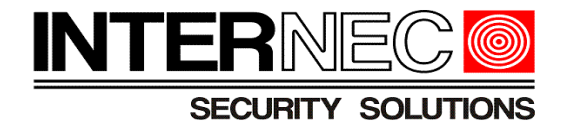

Dodatkowo istnieje możliwość wgrania do kamery: **3 własnych** komunikatów głosowych (kopułki i bullety) lub **5 własnych** komunikatów głosowych (PTZ)

Uwaga!!! Importowanie plików audio możliwe jest tylko po zalogowaniu się do kamery przez przeglądarkę internetową.

Pliki audio, przeznaczone do wgrania muszą spełniać następujące wymagania:

- Rozmiar pliku nie może być większy niż 200KB
- Plik audio musi być w formacie MP3 lub PCM

Uwaga!!! W przypadku wystąpienia problemów z importem plików mp3 lub braku opcji zmiany języka komunikatów należy dokonać aktualizacji firmware.

Większość funkcji inteligentnych (oprócz 🚺 Detekcja twarzy i Autotracking) oferuje

możliwość wyzwalania komunikatów dźwiękowych w przypadku wystąpienia alarmu.

**Uwaga!!!** Niniejsza instrukcja nie pokazuje w jaki sposób skonfigurować metody VCA (załączanie funkcji inteligentnych, dodawanie stref etc.). Aby dowiedzieć się więcej o konfiguracji funkcji inteligentnych w urządzeniach z serii i6/i6.5 należy pobrać instrukcje ze strony <u>www.internec.pl</u>

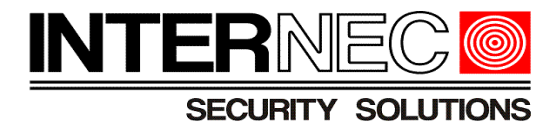

Alarm dźwiękowy można rozbroić jednorazowo lub okresowo przez:

#### **INTERNEC** 📮 Podgląd na żywo 🛛 🗰 Odtwarzanie 🛛 💽 Zdjęcie 🏚 Konfiguracja Dezaktywacja reakcji alarmo... Zwykłe Sieć Tryb rozbrojenia 🔿 Uzbrojony 💿 Okresowe rozbrojenie 🔿 Jednorazowe rozbrojenie Wideo i audio Ô Czas rozbrojenia – Nieaktywne w rozbrojeniu Obraz ✓ Alarm dźwiękowy 🗌 Alarm świetlny 🗌 Wyślij e-mail Inteligentne Zdarzenia Zapisz Alarm zwykły Dezaktywacja reakcji alarmo.. Magazyn Zabezpieczenia System

### a) interfejs kamery (przeglądarka internetowa)

### b) aplikację mobilną i6-MVS

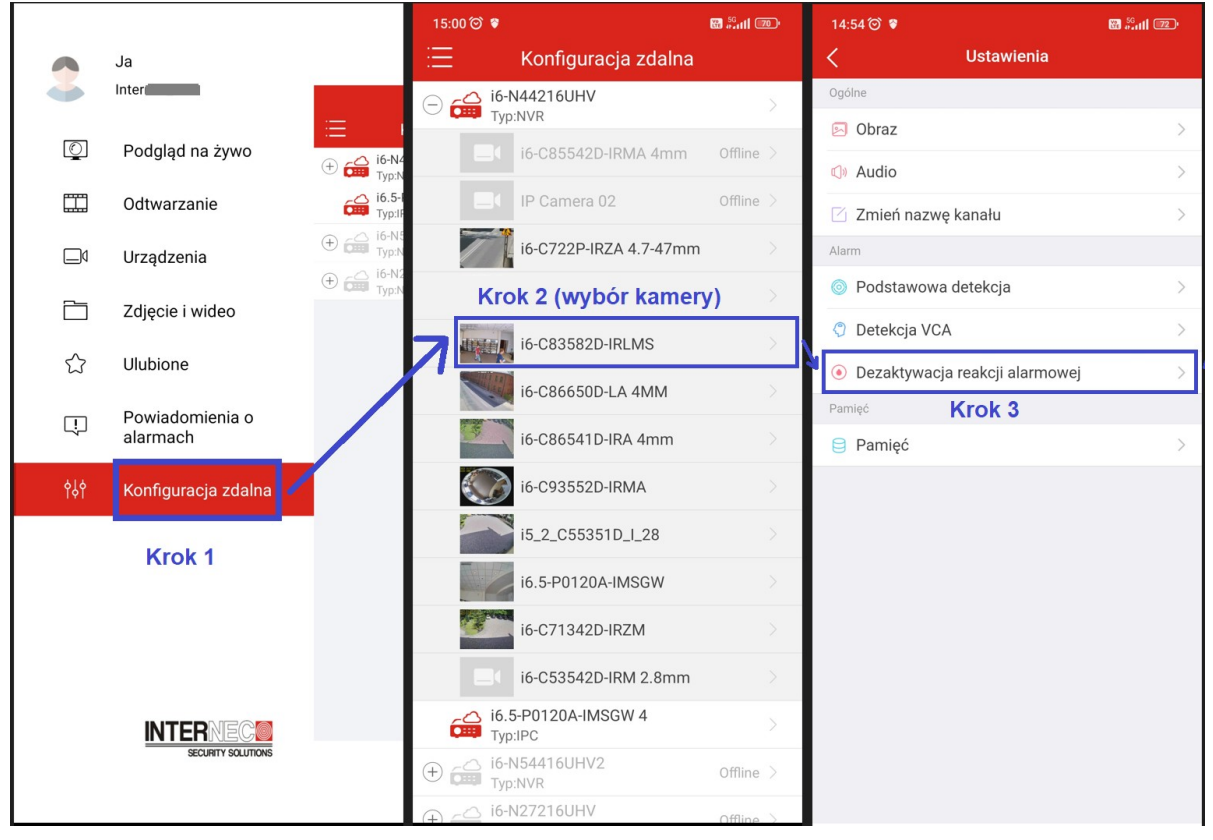

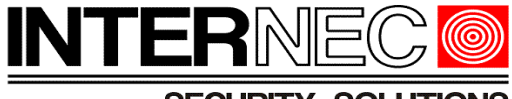

SECURITY SOLUTIONS

|                       |           | 📮 Podgląd na żywo 🔳 Odtwarzanie 🌞 Konfiguracja 🌡 Inteligentne<br>                     |  |
|-----------------------|-----------|---------------------------------------------------------------------------------------|--|
| Klient                | *         | Rozbrojenie rejestratora N Rozbrojenie IPC                                            |  |
| System                | $\otimes$ |                                                                                       |  |
| Kamera                | 8         | Wybierz kanał D11 (i6-C83582D-IRLMS)                                                  |  |
| Magazyn               | 8         | Tryb rozbrojenia 🔿 Wył. 🔿 Rozbrojenie według harmonogramu 🏠 💿 Rozbrojenie jednorazowe |  |
| Alarm                 |           | Czas rozbrojenia 06-07-2023 00:00:00 IIII - 07-07-2023 00:00:00 IIII                  |  |
| Ruch                  | ~         | Konjuj do DWarystko                                                                   |  |
| Sabotaż               |           |                                                                                       |  |
| Detekcja sylwetek     |           | Zapisz                                                                                |  |
| Zanik sygnału wideo   |           |                                                                                       |  |
| Wejście alarmowe      |           |                                                                                       |  |
| Wyjście alarmowe      |           |                                                                                       |  |
| Wykrywanie audio      |           |                                                                                       |  |
| Ręczne                |           |                                                                                       |  |
| Brzęczyk              |           |                                                                                       |  |
| Rozbrojenie jednym p  | orzyci    |                                                                                       |  |
| Alarm obecności ludzi |           |                                                                                       |  |
| Alert                 | ~         |                                                                                       |  |
| Sieć                  | ~         |                                                                                       |  |
| Platforma             | ~         |                                                                                       |  |
| Użytkownik            | ~         |                                                                                       |  |
| Konserwacja           | *         |                                                                                       |  |
| Uaktualnij            | ~         |                                                                                       |  |

# c) interfejs rejestratora i6/i6.5 (przeglądarka internetowa)

## c) GUI rejestratora i6/i6.5

|                   |                   |                                   | Alarm                                       |    |                       |  |
|-------------------|-------------------|-----------------------------------|---------------------------------------------|----|-----------------------|--|
| لالم              | Ruch              |                                   | Rozbrojenie IPC                             |    |                       |  |
| Kamera            | Sabotaż           | Wybierz kanał<br>Tryb rozbrojenia | D5(i6-C83582D-IRLMS)                        |    |                       |  |
| $\bigcirc$        | Detekcja sylwetek | nyo rozorojenia                   | O Rozbrojenie według har 🛞                  |    |                       |  |
| VCA               | Zanik sygnału wi  | Czas rozbrojenia                  | Rozbrojenie jednorazowe 2023-07-06 00:00:00 | Do | 2023-07-07 00:00:00 ~ |  |
| Geo<br>Sieć       | Wejście/wyjście   |                                   |                                             |    |                       |  |
|                   | Obrazowanie ter   |                                   |                                             |    |                       |  |
| ₹Ô}<br>System     | Alarm temperatury |                                   |                                             |    |                       |  |
| বি                | Alert             | <b>►</b>                          |                                             |    |                       |  |
| Kopia zapas       | Wykrywanie audio  |                                   |                                             |    |                       |  |
|                   | Brzęczyk          |                                   |                                             |    |                       |  |
| Magazyn           | Alarm obecności   |                                   |                                             |    |                       |  |
| <u>À</u><br>Alarm | Rozbrojenie jedn  |                                   |                                             |    |                       |  |
| S<br>Konserwacja  |                   |                                   |                                             |    |                       |  |
|                   |                   | Koniui                            | Zakończ                                     |    |                       |  |
|                   |                   | Kopiuj Zas                        | Zakoncz                                     |    |                       |  |

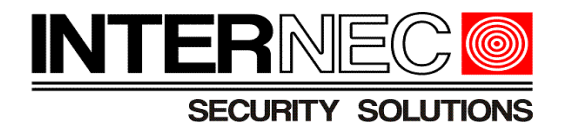

# 2.Rodzaje wejść/wyjść audio w kamerach

Poniższa tabela prezentuje rodzaje wejść/wyjść audio jakie posiadają poszczególne modele kamer:

| Model            | Kamera posiada<br><b>wbudowany</b><br>głośnik | Kamera posiada <b>liniowe</b><br>wejście i wyjście audio<br>pozwalające m.in. na<br>podłączenie<br>własnego głośnika |
|------------------|-----------------------------------------------|----------------------------------------------------------------------------------------------------|
| i6-C55542D-IRLMS | ТАК                                           | NIE                                                                                                    |
| i6-C83542D-IRLMS | ТАК                                           | NIE                                                                                                    |
| i6-C83582D-IRLMS | ТАК                                           | NIE                                                                                                    |
| i6-P2520EP-IR    | NIE                                           | ТАК                                                                                                    |
| i6-P2540CP-IR    | NIE                                           | ТАК                                                                                                    |
| i6-P3340CH-IR    | NIE                                           | ТАК                                                                                                    |

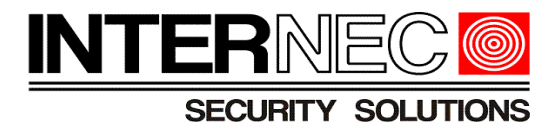

Przykład wejścia i wyjścia liniowego audio:

| Model                                           | Zdjęcie                                                 | Uwagi                                                                     |
|-------------------------------------------------|---------------------------------------------------------|---------------------------------------------------------------------------|
| i6-P2520EP-IR<br>i6-P2540CP-IR<br>i6-P3340CH-IR | BROWN: AUDIO IN<br>GREEN: AUDIO OUT<br>GREEN/WHITE: GND | Kabel masowy jest <b>wspólny</b> dla<br>wejścia i wyjścia liniowego audio |

Legenda:

| Тур                         | Kolorı<br>(n    | u przewodu<br>aklejka) | Nazwa przewodu<br>(naklejka) | Uwagi                                                       |
|-----------------------------|-----------------|------------------------|------------------------------|-------------------------------------------------------------|
| Wejście<br>liniowe<br>audio | BROWN           |                        | AUDIO IN                     | Wyprowadzenie sygnałowe do<br>zewnętrznego <b>mikrofonu</b> |
| Wyjście<br>liniowe<br>audio | GREEN           |                        | AUDIO OUT                    | Wyprowadzenie sygnałowe do<br>zewnętrznego <b>głośnika</b>  |
| Masa                        | GREEN/<br>WHITE |                        | GND                          |                                                             |

UWAGA!!! Zakończenia przewodów masy (GND) wejścia liniowego audio (AUDIO IN) oraz wyjścia liniowego audio (AUDIO OUT) należy bezwzględnie zabezpieczyć przed zaśniedzeniem oraz wilgocią.

UWAGA!!! Zewnętrzne mikrofony i głośniki podłączane do kamer za pomocą wejść i wyjść liniowych muszą być typu aktywnego, czyli muszą posiadać własne zasilanie.

UWAGA!!! Na wyprowadzenia sygnałowe audio (AUDIO IN/OUT) nie należy podawać zasilania, ponieważ grozi to uszkodzeniem i może skutkować nieprawidłową pracą kamery.

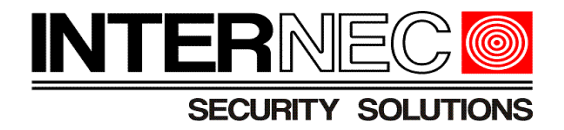

# Zdjęcie głośnika Zdjęcie mikrofonu Model • i6-C55542D-IRLMS (th) i6-C83542D-IRLMS i6-C83582D-IRLMS

### Przykłady umiejscowienia wbudowanego głośnika i mikrofonu w kamerach i6:

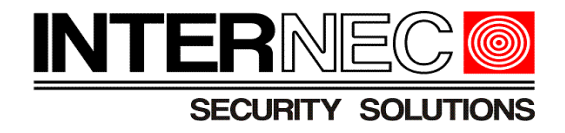

### 3. Regulacja głośności komunikatów

Aby zmienić poziom głośności komunikatów głosowych należy:

1. Zalogować się do interfejsu kamery przez przeglądarkę internetową

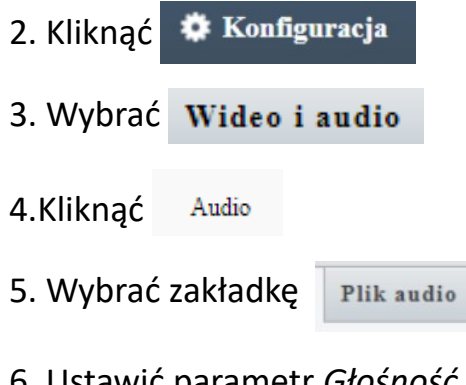

### 6. Ustawić parametr Głośność alarmu

7. Kliknąć Zapisz

Okno służące do zarządzania komunikatami głosowymi:

| Zwykłe               | Audio Plik aud     | lio                                           |             |
|----------------------|--------------------|-----------------------------------------------|-------------|
| Sieć                 | Głośność alarmu    |                                               |             |
| Wideo i audio        | Plik audio alarmu  |                                               | Przegladaj  |
| WEdee                | Uwaga: pliki PCM h | ıb MP3 o rozmiarze nie większym niż 200 KB.   |             |
| Wideo                | Nr                 | Audio                                         | Operacja    |
| Zajęcie              | 1                  | Jesteś w obszarze alarmowym. Wyjdź!           | <b>■</b> )) |
| Audio                | 2                  | Jesteś w strefie zagrożenia. Nie zbliżaj się! | ()<br>()    |
| ROI                  | 3                  | Pamiętaj: jesteś w obszarze monitorowanym!    | <b>■</b> )) |
| Strumien multimediow | 4                  | Zakaz parkowania. Odjedź!                     | <b>■</b> )) |
| Obraz                | 5                  | Ważne miejsce. Wyjdź!                         | <b>■</b> >) |
| Inteligentne         | 6                  | Teren prywatny. Zakaz wstępu!                 | <b>■</b> >) |
| Zdarzenia            | 7                  | Niebezpieczeństwo! Głęboka woda!              | <b>■</b> )) |
| Magazyn              | 8                  | Niebezpieczeństwo. Nie wspinaj się!           | <b>(</b> )  |
| 7aheznieczenia       | 9                  | Witamy!                                       | <b>(</b> )  |
| Labezpieczenia       | 10                 | Ostrzeżenie!                                  | <b>(</b> )  |
| System               | 11                 | Obszar jest zatłoczony! Proszę odejść!        | <b>(</b> )  |
|                      | 12                 | Stop! Nikt więcej nie może wejść!             | <b>(</b> )  |

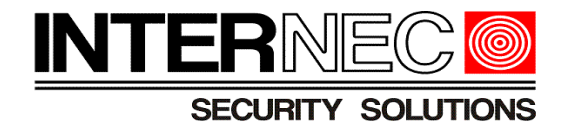

### 4.Zmiana języka komunikatów głosowych na polski

Uwaga!!! Domyślnie komunikaty dźwiękowe ustawione są w kamerze na język angielski.

Aby dokonać zmiany języka komunikatów z Angielskiego na Polski należy:

- 1. Zalogować się do interfejsu kamery przez przeglądarkę internetową
- 2. Wybrać 🌣 Konfiguracja
- 3. Kliknąć System
- 4.Kliknąć <sup>Język</sup>
- 5. Z rozwijanej listy wybrać Polski
- 6. Kliknąć Zapisz

Uwaga!!! Po zatwierdzeniu zmian kamera uruchomi się ponownie!

Okno służące do zmiany języka komunikatów domyślnych w kamerze:

| INTERNEC Podgląd na     | a żywo 🔳 Odtwarzanie | 🖃 Zdjęcie | 🌣 Konfiguracja |
|-------------------------|----------------------|-----------|----------------|
| Zwykłe                  | Język                |           |                |
| Sieć                    | lezyk                | Polski    |                |
| Wideo i audio           | Zapisz               |           |                |
| Obraz                   | Zapisz               |           |                |
| Inteligentne            |                      |           |                |
| Zdarzenia               |                      |           |                |
| Magazyn                 |                      |           |                |
| Zabezpieczenia          |                      |           |                |
| System                  |                      |           |                |
| ▶ Język                 |                      |           |                |
| Godzina                 |                      |           |                |
| Serwer                  |                      |           |                |
| Informacje o urządzeniu |                      |           |                |
| Konserwacja             |                      |           |                |

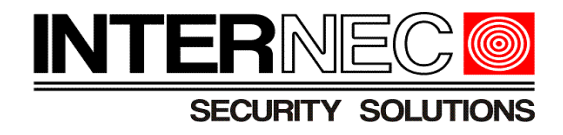

### 5.Generowanie pliku audio w formacie mp3

Poniżej znajdują się odnośniki do stron internetowych umożliwiających generowanie komunikatów głosowych: <u>https://freetts.com/</u>

https://ttsmp3.com/

https://ttsreader.com/

Na przykładzie portalu freetts przedstawiony zostanie sposób generowania plików audio w formacie mp3.

1. Kliknąć link <u>https://freetts.com/</u>

2. Kliknąć

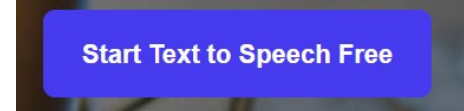

3. Wpisać w ramce treść komunikatu w języku polskim

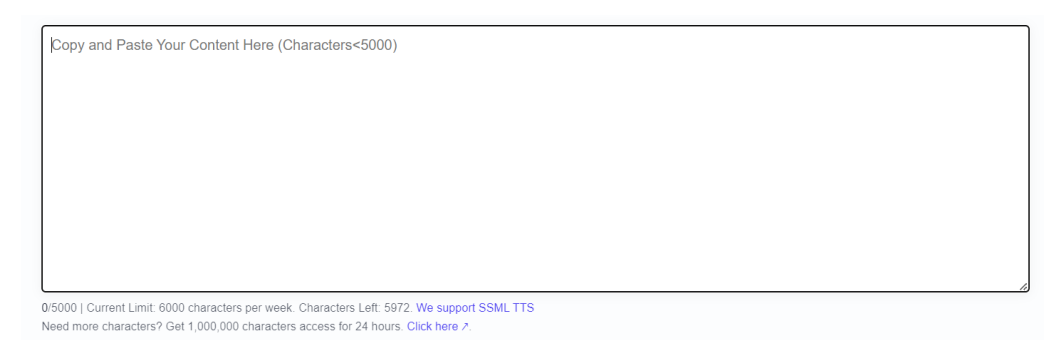

4. Z rozwijanej listy wybrać język

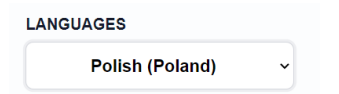

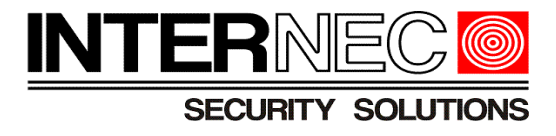

5. Z rozwijanej listy wybrać rodzaj głosu

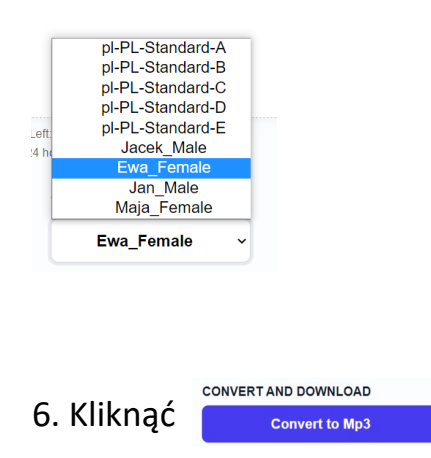

7. Odsłuchanie/ściągnięcie na dysk pliku audio w formacie mp3

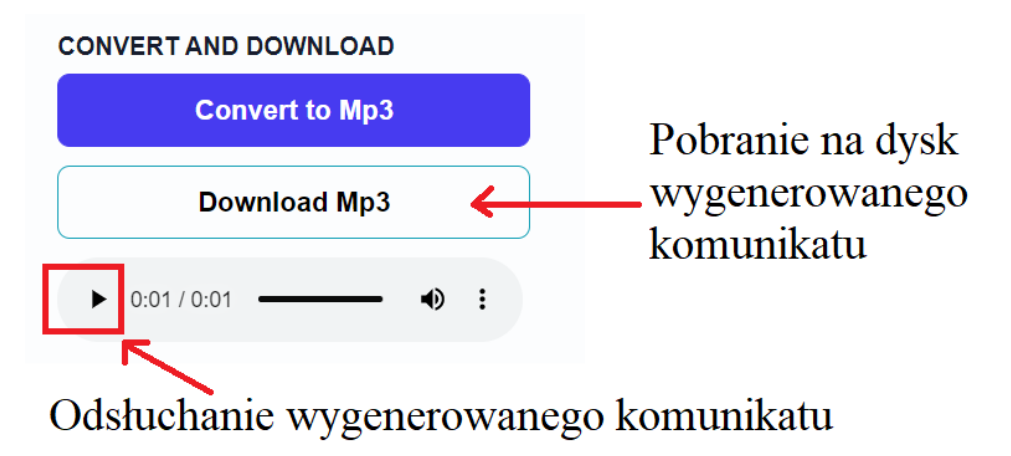

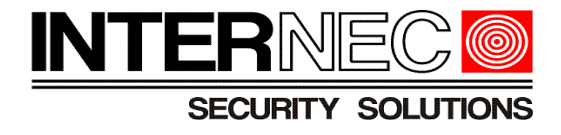

### 6.Wgrywanie własnych komunikatów głosowych

- 1. Zalogować się do kamery przez przeglądarkę internetową
- 2. Przejść do zakładki Plik Audio (sposób przedstawiony został na poniższym rysunku)

| Zwykłe               | Audio Plik audi      | 0                                            |              |        |
|----------------------|----------------------|----------------------------------------------|--------------|--------|
| Sieć                 | Głośność alarmu      | 100                                          |              | V.a.l. |
| Wideo i audio        | Plik audio alarmu    |                                              | Przegladaj   | KIOK   |
| Wideo                | Uwaga: pliki PCM nuo | w sozmiarze nie większym niż 200 KB.         |              |        |
| Zdjecie              | Nr                   | Audio                                        | Operacja     | 1      |
| Audio                | 1                    | You are in the alert area! Please leave!     | (١)          |        |
| ROI                  |                      | You are in the danger zone! Do not approach! | <b>●</b> )   | 2      |
| Strumień multimediów | 3                    | Please be aware: 1000 in the monitored area! | <b>(</b> 1)  | 2      |
|                      | 4                    | No parking! Please leave!                    | <b>(</b> )   |        |
| Jbraz                | 5                    | Important place! Please leave!               | ()           | 2      |
| nteligentne          | 6                    | Private area! Do not enter!                  | a()          | - 3    |
| Idarzenia            | 7                    | Danger! Deep water!                          | <b>a</b> (3) |        |
| dagazyn              | 8                    | Danger! Do not climb!                        | a(1)         |        |
| Labeznieczenia       | 9                    | Welcome!                                     | <b>4</b> 3   | 4      |
|                      | 10                   | Warning!                                     | u(s)         |        |
| ystem                | 11                   | The area is crowded! Please leave!           | <b>a(</b> )  |        |
|                      | 12                   | Please stop! No more people allowed!         | ۹)           |        |
|                      | 13                   | kom5                                         | ●) @ 亩       |        |

- 3. Kliknąć Przeglądaj... aby określić ścieżkę dostępu do pliku audio
- 4. W oknie wyboru zaznaczyć plik z komunikatem i kliknąć Otwórz
- 5. Kliknąć Importuj

Jeśli import pliku audio przebiegł pomyślnie na liście z dostępnymi komunikatami głosowymi powinna pojawić się nowa pozycja z nazwą wygenerowanego komunikatu głosowego.

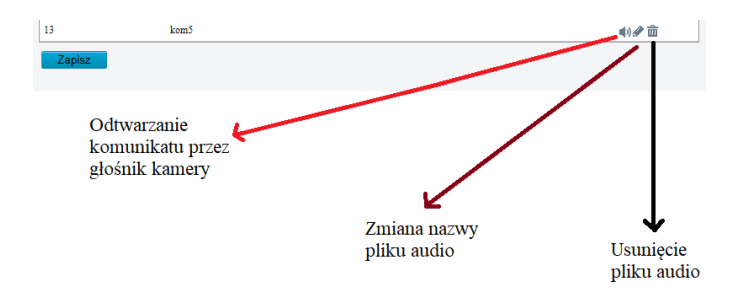

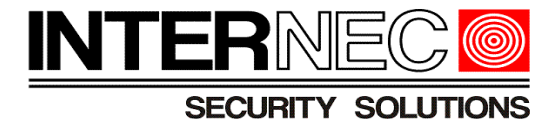

6. Ustawić za pomocą suwaka parametr głośność alarmu:

| Audio    | Plik audio |     |
|----------|------------|-----|
| Głośność | alarmu     | 100 |

7. Zmiany należy zatwierdzić klikając Zapisz.

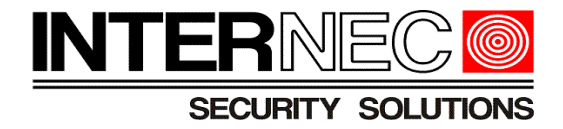

### 7.Konfiguracja alarmu dźwiękowego w metodach VCA

Aby przejść do menu VCA należy kliknąć:

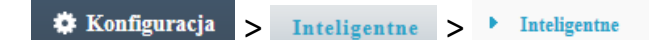

- 1. Kliknąć ikonę konfiguracji 🔅 znajdującą się obok funkcji inteligentnej
- 2. Wybrać zakładkę Wyzwalane akcje
- 3. Zaznaczyć opcję Alarm dźwiękowy

| ł      | Wyzwa | lane akcje       | Plan   |  |  |
|--------|-------|------------------|--------|--|--|
| onalne |       | Wyjście alarmowe |        |  |  |
|        |       | 🗹 Alarm dźwięl   | kowy 🚯 |  |  |

- 4. Kliknąć ikonę konfiguracji 🔹 alarmu dźwiękowego
- 5. W nowym oknie określić typ harmonogramu
  - A) Harmonogram typu O Custom Mode

Użytkownik posiada możliwość konfiguracji do 4 różnych przedziałów czasowych, każdy przedział może mieć ustawiony inny komunikat głosowy oraz ilość powtórzeń alarmu dźwiękowego, co widać na poniższym rysunku:

| pn | wt                 | śr            | cz      | pt                    | sb              | nd      |
|----|--------------------|---------------|---------|-----------------------|-----------------|---------|
| Nr | Godzina początkowa | Godzina końco | va Audi | D                     |                 | Powtórz |
| 1  | 00:00:00           | L 08:00:00    | 🕒 Jes   | teś w obszarze alarmo | owym.Wyjdź! 🗸 🌒 | 4       |
| 2  | 08:00:01           | L 17:00:00    | L Wit   | amy!                  | ✓ (1)           | 1       |
| 3  | 17:00:01           | L 23:59:59    | - Os    | rzeżenie!             | ✓ (1)           | 3       |

Uwaga!!! Przedziały czasowe nie mogą się nakładać ze sobą!

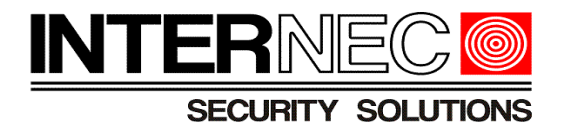

A1. Wybrać zakładkę z dniem tygodnia, tak jak na rysunku poniżej:

|    | -  |    |    |    |    | -  |
|----|----|----|----|----|----|----|
| pn | wt | śr | cz | pt | sb | nd |

A2. W kolumnach *Godzina początkowa* i *Godzina końcowa* określić ramy czasowe działania alarmu dźwiękowego:

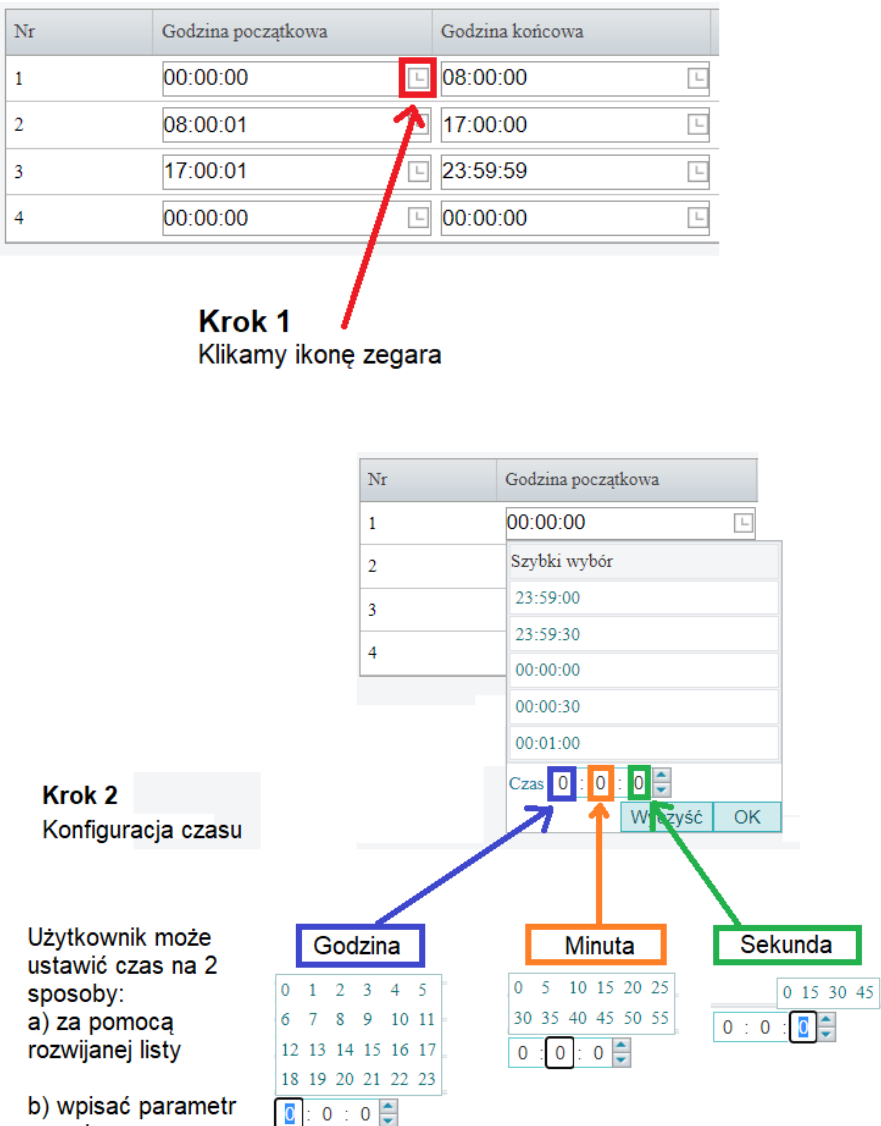

ręcznie za pomocą klawiatury.

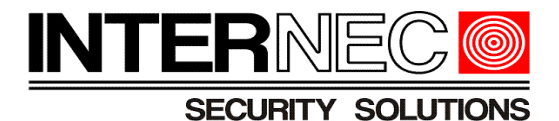

05:57:59 Szybki wybór 23:59:00 23:59:30 00:00:00 00:00:30 00:01:00 Czas 5 : 57 : 59 € Wyczyść OK

A3. W kolumnie *Audio*, kliknąć ikonę 💽 i wybrać odpowiedni komunikat dźwiękowy:

| 00:00:00 |      | L | Jesteś w obszarze alarmowym. Wyjdź! 🗸 🗤                                              |
|----------|------|---|--------------------------------------------------------------------------------------|
|          |      |   | Jesteś w obszarze alarmowym. Wyjdź!<br>Jesteś w strefie zagrożenia. Nie zbliżaj się! |
| □ et     | □ ab |   | Pamiętaj: jesteś w obszarze monitorowanym!                                           |
| _ pi     | so   |   | Zakaz parkowania. Odjedzi                                                            |
|          |      |   | Ważne miejsce. Wyjdź!                                                                |
|          |      |   | Teren prywatny. Zakaz wstępu!                                                        |
|          |      |   | Niebezpieczeństwo! Głęboka woda!                                                     |
|          |      |   | Niebezpieczeństwo. Nie wspinaj się!                                                  |
|          | OK   |   | Witamy!                                                                              |
|          |      |   | Ostrzeżeniel                                                                         |
|          |      |   | Obszar jest zatłoczonyl Prosze odejśći                                               |
|          |      |   | Stop! Nikt więcej nie może wejść!                                                    |

A4. W kolumnie *Powtórz*, należy określić ilość powtórzeń alarmu dźwiękowego w momencie wystąpienia alarmu funkcji inteligentnej. Minimalna ilość powtórzeń jaką można ustawić wynosi 1, natomiast maksymalna 50.

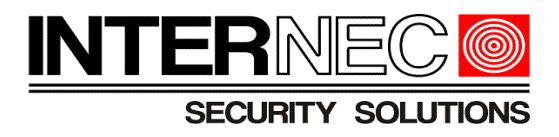

A5. [opcjonalnie] Aby skopiować ustawienia harmonogramu z wybranego dnia do innych należy:

| Nr   Godzina początkowa   Godzina końcowa   Audio   Powtórz     00:00:00   08:00:00   Jesteś w obszarze alarmowym. Wyjdźl v (h)   4     1   08:00:01   17:00:00   Witamyl   v (h)     1   17:00:01   23:59:59   Ostrzeżeniel   v (h)     2   00:00:00   00:00:00   Jesteś w obszarze alarmowym. Wyjdźl v (h)   1     3   00:00:00   00:00:00   Jesteś w obszarze alarmowym. Wyjdźl v (h)   1     j do   Wybierz wszystko   V   w (h)   1   1 | Sr   Godzina początkowa   Godzina końcowa   Audio   Powtórz     00:00:00   08:00:00   Jesteś w obszarze alarmowym. Wyjdźl v (4)   4     08:00:01   17:00:00   Witamyl v (4)   1     11:00:01   23:59:59   Ostrzeżenieł   (4)     00:00:00   00:00:00   Jesteś w obszarze alarmowym. Wyjdźl v (4)   1     11:00:01   23:59:59   Ostrzeżenieł   (4)   3     00:00:00   00:00:00   Jesteś w obszarze alarmowym. Wyjdźl v (4)   1     1:00:00:00   00:00:00   Jesteś w obszarze alarmowym. Wyjdźl v (4)   1     1:00:00:00   00:00:00   Jesteś w obszarze alarmowym. Wyjdźl v (4)   1     1:00:00:00   00:00:00   Jesteś w obszarze alarmowym. Wyjdźl v (4)   1     1:00:00:00:00   00:00:00   Jesteś w obszarze alarmowym. Wyjdźl v (4)   1     1:00:00:00:00:00:00:00:00:00:00   Jesteś w obszarze alarmowym. Wyjdźl v (4)   1   1     1:00:00:00:00:00:00:00:00:00:00:00:00:00 | pn                        | wt                                                                             | śr             | cz       |          | pt                | sb          |               | nd       |
|----------------------------------------------------------------------------------------------------|----------------------------------------------------------------------------------------------------|---------------------------|--------------------------------------------------------------------------------|----------------|----------|----------|-------------------|-------------|---------------|----------|
| 1   00:00:00   © 08:00:00   □ Jesteś w obszarze alarmowym. Wyjdź! ~ • • • • • • • • • • • • • • • • • •                                                                                                    | 1   00:00:00   08:00:00   Useteś w obszarze alarmowym. Wyldźl v () 4     2   08:00:01   17:00:00   Witamyt v () 1     3   17:00:01   23:59:59   Ostrzeżeniel v () 3     4   00:00:00   00:00:00   Jesteś w obszarze alarmowym. Wyldźl v () 1     aj do   Wybierz wszystko   1   1     1   Xrwt Ø st Ø cz pt sb nd   Krok                                                                                                    | Nr                        | Godzina początkowa                                                             | Godzina końcow | ra.      | Audio    |                   |             |               | Powtórz  |
| 2   08:00:01   □   17:00:00   □   Witamy!   ♥(i)   1     3   17:00:01   □   23:59:59   □   Ostrzeżenie!   ♥(i)   3     4   00:00:00   □   00:00:00   □   Jesteś w obszarze alarmowym. Wyjdź!   ♥(i)   1     iuj do   □   Wybierz wszystko                                                                                                    | 2   08:00:01   □   17:00:00   □   Witamy!   ▼●●●●●●●●●●●●●●●●●●●●●●●●●●●●●●●●●●●●                                                                                                    | 1                         | 00:00:00                                                                       | L 08:00:00     | <u> </u> | Jesteś v | v obszarze alarmo | wym. Wyjdźl | <b>∨</b> ∎()) | 4        |
| 3   17.00.01   □   23.59.59   □   Ostrzeżenie!   ▼●●●●●●●●●●●●●●●●●●●●●●●●●●●●●●●●●●●●                                                                                                    | 3 [17:00:01 [23:59:59 ] Ostrzeżeniel ✓ (4) 3<br>4 00:00:00 ] 00:00:00 ] Jesteś w obszarze alarmowym. Wyjdźl ✓ (4) 1<br>1 uj do Wybierz wszystko<br>n 2 wt 2 śr 2 cz pt sb nd<br>↓ Krok                                                                                                    | 2                         | 08:00:01                                                                       | L 17:00:00     | L        | Witamy   |                   |             | <b>~</b> ()   | 1        |
| 4   00:00:00   □   Jesteś w obszarze alarmowym. Wyjdźi ♥   1     siuj do   Wybierz wszystko     gn   ☑ wt   ☑ śr   ☑ cz   □ pt   □ sb   □ nd                                                                                                    | 4 00:00:00                                                                                                    | 3                         | 17:00:01                                                                       | L 23:59:59     | L        | Ostrzeż  | eniel             |             | <b>~</b> ()   | 3        |
| piuj do 🗌 Wybierz wszystko<br>pn 🖉 wt 🖉 śr 💟 cz 🗌 pt 📄 sb 📄 nd                                                                                                    | iuj do Wybierz wszystko<br>n Z wt Z śr Z cz pt sb nd<br>1. Krok                                                                                                    | 4                         | 00:00:00                                                                       | L 00:00:00     | L        | Jesteś   | v obszarze alarmo | www.Wwidźl  | <b>v</b> =10  | 1        |
|                                                                                                    | 1. Krok                                                                                                    |                           |                                                                                |                |          |          |                   | wym. wyjazi | •             | <u>.</u> |
|                                                                                                    | Zaznaczyć dni tygodnia, do których                                                                                                    | niuj do 🗌 Wybi<br>on 🖉 wt | erz wszystko<br>🔽 śr 💟 cz                                                      | pt             | sb 🗌 nd  |          |                   | wym. wyjuzi |               | K        |
| 1. Krok<br>Zaznaczyć dni tygodnia, do których<br>mają zostać skopiowane ustawienia z 2. Krok                                                                                                    |                                                                                                    | iuj do 🗌 Wybi<br>yn 💽 wt  | erz wszystko<br>☑ śr  ☑ cz<br>1. Krok<br>Zaznaczyć dni tyg<br>mają zostać skop | godnia, do któ | sb nd    |          | 2.1               | Krok        |               | K        |

### A6. Kliknąć OK, tak jak na rysunku:

| Kopiu | j do 🗌 Wybier | rz wszystko |      |      |      |          |        |
|-------|---------------|-------------|------|------|------|----------|--------|
| 🔽 pn  | wt            | 🗌 śr        | 🗌 cz | 🗌 pt | 🗌 sb | 🗌 nd     |        |
|       |               |             |      |      |      |          | Kopiuj |
|       |               |             |      |      |      |          |        |
|       |               |             |      |      | OK   | < Anuluj |        |

A7. Zmiany należy zatwierdzić klikając **Zapisz**, jak na poniższym rysunku:

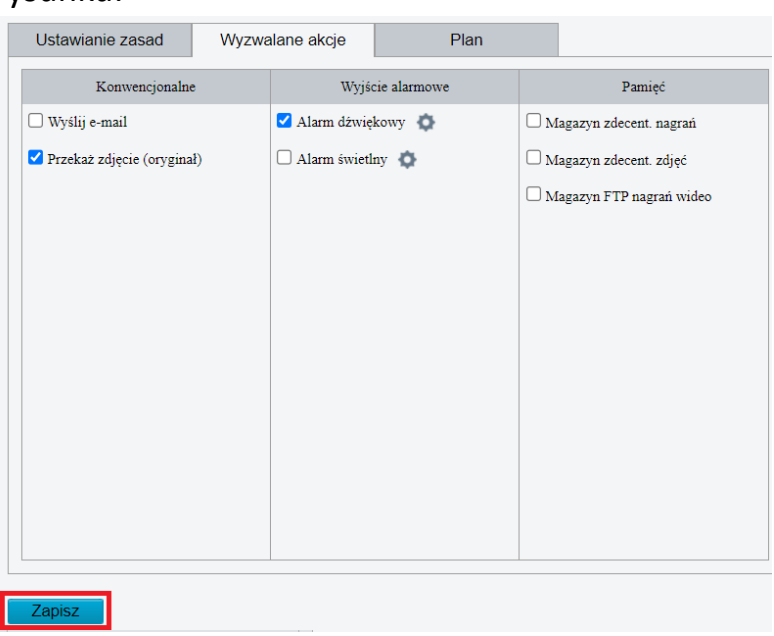

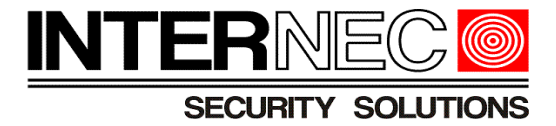

B) Harmonogram typu O Day/Night Mode :

Tryb dzień/noc umożliwia zmianę komunikatów dźwiękowych w zależności od pory dnia, co zostało przedstawione na poniższych rysunkach:

| ⊖ Cu | stom Mode 🛛 🔘 🛛 | Day/Night Mode |    |    |       |                     |              |         |   |
|------|-----------------|----------------|----|----|-------|---------------------|--------------|---------|---|
|      | pn              | wt             | śr | cz |       | pt                  | sb           | nd      |   |
|      | Nr              | Mode           |    |    | Audio |                     |              | Powtórz | ] |
|      | 1               | 🗸 Dzień        |    |    | Witan | nyl                 | <b>~</b> (€) | 1       |   |
|      | 2               | ✓ Noc          |    |    | Teren | prywatny. Zakaz wst | iępu! 🗸 📢    | 5       |   |

| Mode  | Przykładowy obraz | Audio                            | Powtórz |
|-------|-------------------|----------------------------------|---------|
| Dzień |                   | Witamy!                          | 1       |
| Noc   |                   | Teren prywatny. Zakaz<br>wstępu! | 5       |

Uwaga!!! Aby harmonogram pracujący w trybie Day/Night Mode mógł w prawidłowy sposób przełączać komunikaty dźwiękowe w ciągu dnia, oświetlenie kamery musi być ustawione w trybie automatycznym! Tak jak na poniższym rysunku:

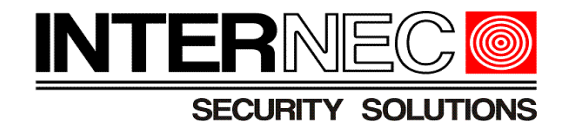

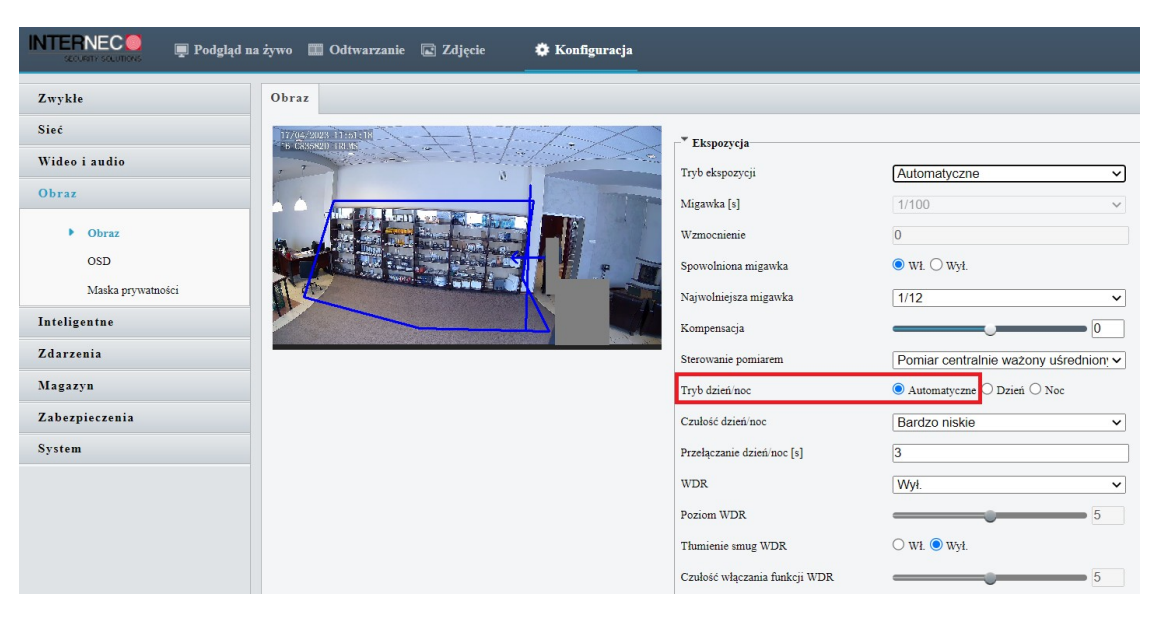

B1. Wybrać zakładkę z dniem tygodnia, tak jak na rysunku poniżej:

| pn | wt | śr | cz | pt | sb | nd |
|----|----|----|----|----|----|----|
|    |    |    |    |    |    |    |

# B2. W kolumnie *Mode* wybrać tryb dnia, w którym alarm dźwiękowy ma być aktywny

| Nr | Mode    | Audio                                   | Powtórz |
|----|---------|-----------------------------------------|---------|
| 1  | ✓ Dzień | Witamy!                                 | 1       |
| 2  | ✓ Noc   | Jesteś w obszarze alarmowym. Wyjdź! 🔹 📣 | 3       |

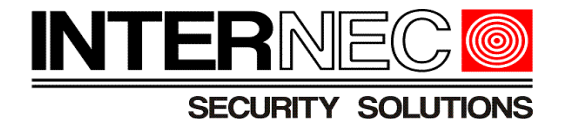

B3. W kolumnie *Audio*, kliknąć ikonę 🔽 i wybrać odpowiedni komunikat dźwiękowy:

| Audio                                                                                                    |
|----------------------------------------------------------------------------------------------------|
| Witamy!                                                                                                  |
| Jesteś w obszarze alarmowym. Wyjdź!<br>Jesteś w strefie zagrożenia. Nie zbliżaj się!                     |
| Pamiętaj: jesteś w obszarze monitorowanym!<br>Zakaz parkowania. Odjedź!                                  |
| Ważne miejsce. Wyjdź!<br>Teren prywatny. Zakaz wstępu!                                                   |
| Niebezpieczeństwo! Głęboka woda!<br>Niebezpieczeństwo. Nie wspinaj się!                                  |
| Witamy!                                                                                                  |
| Ostrzeżenie!<br>Obszar jest zatłoczony! Proszę odejść!<br>Stop! Nikt więcej nie może wejść!<br>powitanie |
| pozegnanie                                                                                               |

B4. W kolumnie *Powtórz* ustawić ilość powtórzeń alarmu dźwiękowego w chwili wystąpienia alarmu metody VCA. Minimalna ilość powtórzeń jaką można ustawić wynosi 1, natomiast maksymalna 50.

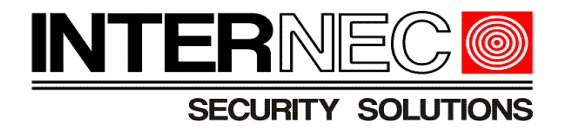

B5. [opcjonalnie] Aby skopiować ustawienia harmonogramu z wybranego dnia do innych należy:

| <b>rm dźwiękow</b><br>Custom Mode | y 💿 Day/Night Mode                                                           |                                                 |                   |      |       |     |                                            |                                   |
|-----------------------------------|------------------------------------------------------------------------------|-------------------------------------------------|-------------------|------|-------|-----|--------------------------------------------|-----------------------------------|
| pn                                | wt                                                                           |                                                 | śr                | cz   |       | pt  | sb                                         | nd                                |
| Nr                                | Mode                                                                         |                                                 |                   |      | Audio |     |                                            | Powtórz                           |
| 1                                 | 🗹 Dzień                                                                      |                                                 |                   |      | Witar | ny! | ✓ (1)                                      | 1                                 |
| 2                                 | 🗹 Noc                                                                        | ✓ Noc Jesteś w obszarze alarmowym. Wyjdź! ✓ 🌒 4 |                   |      |       |     |                                            |                                   |
| pn 🔽                              | wt 🗹 śr                                                                      | ✓ cz                                            | 🗹 pt              | sb n | 1     |     |                                            | Kopiuj                            |
|                                   | <b>1. Krok</b><br>Zaznaczyć dni tyg<br>mają zostać skop<br>wybranego dnia ty | godnia, do kto<br>iowane usta<br>/godnia.       | órych<br>wienia z |      |       |     | 2. Krok<br>Kopiowanie ust<br>do wybranychb | awień harmonogran<br>dni tygodnia |
|                                   |                                                                              |                                                 |                   | ОК   | Anulu | j   | -                                          |                                   |

### B6. Kliknąć OK, tak jak na rysunku:

| Kopiuj do<br>💟 pn | UWybierz | wszystko | 🗌 cz | 🗌 pt | 🗌 sb | □ nd     |        |
|-------------------|----------|----------|------|------|------|----------|--------|
|                   |          |          |      |      |      |          | Kopiuj |
|                   |          |          |      |      |      |          |        |
|                   |          |          |      |      | ОК   | K Anuluj |        |

B7. Zmiany należy zatwierdzić klikając Zapisz, jak na poniższym rysunku:

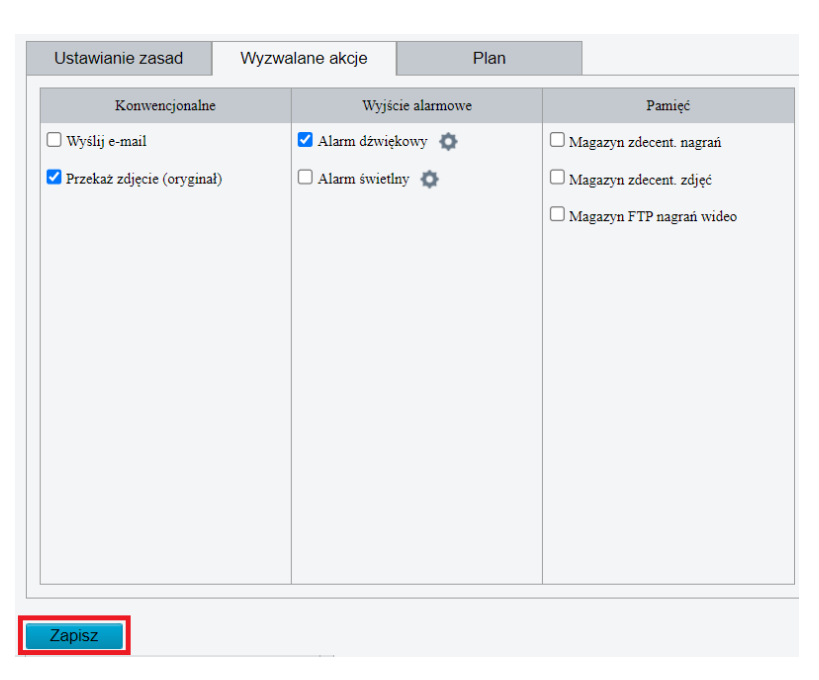